Remove and discard outer layer Extraiga y deseche la capa externa Retirez la pellicule de protection

GO

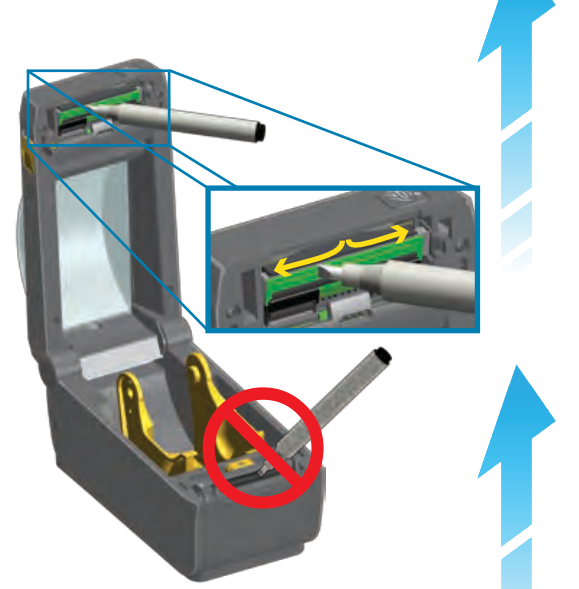

Clean printhead with cleaning pen Wipe from middle to the outside edge Limpie el cabezal de impresión con el lápiz de limpieza. Limpie desde el centro hacia el borde exterior. Nettoyez la tête d'impression à l'aide du stylet de nettoyage. Procédez en allant du centre vers le bord extérieur.

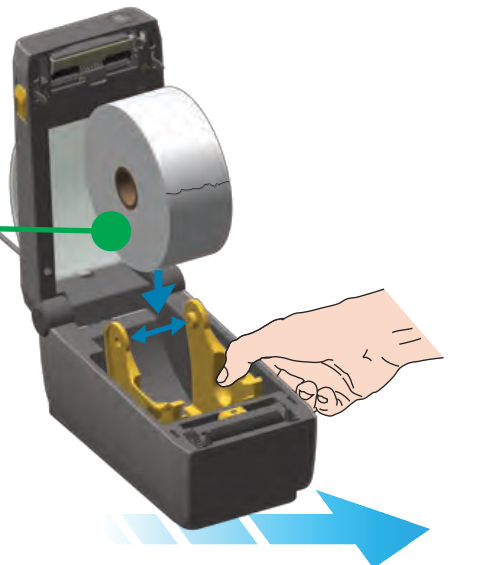

Open and place roll on holder Abra y coloque el rollo en el soporte Ouvrez le rouleau et positionnez-le sur le support

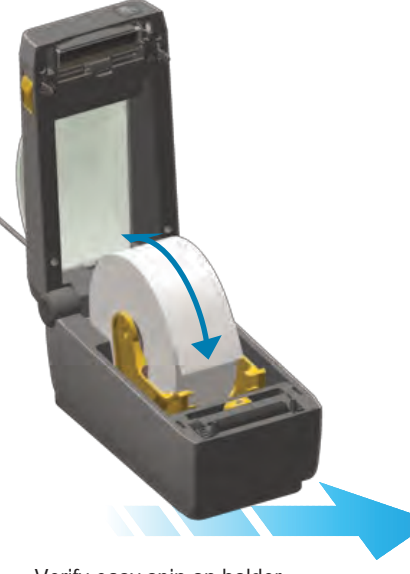

Verify easy spin on holder Verifique que gire fácilmente en el soporte Contrôlez la mise en place rapide

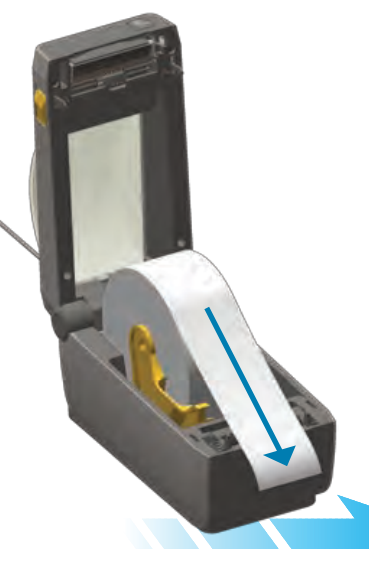

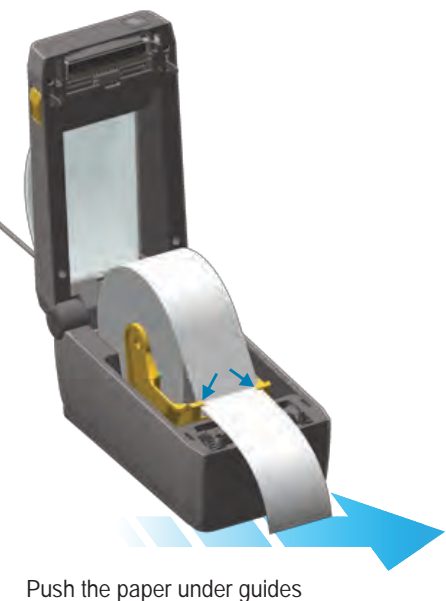

Pull paper past printer front Tire el papel hasta que salga más allá del frente de la impresora Tirez le papier à l'avant de l'imprimante

| ndicato | ors - Ind | icateur | rs - Indic |         |                                                                         |  |
|---------|-----------|---------|------------|---------|-------------------------------------------------------------------------|--|
| STATUS  | PAUSE     | DATA    | SUPPLIES   | NETWORK |                                                                         |  |
|         |           |         | 0          | -       | Ready<br>Lista<br>Prêt                                                  |  |
|         |           |         | 0          |         | Paused<br>En pausa<br>En pause                                          |  |
|         |           |         | 0          |         | Cover Open<br>Cubierta abierta<br>Capot ouvert                          |  |
|         |           |         |            | -       | Media Out<br>Sin papel<br>Fin de papier                                 |  |
|         |           |         | 0          | *       | Network Error<br>Error de la red<br>Erreur réseau                       |  |
|         |           | 淡       | 6          |         | Communication Error<br>Error de comunicación<br>Erreur de communication |  |

|       | 0*           |
|-------|--------------|
| Pause | Feed         |
| Pausa | Alimentaciór |
| Pause | Avance       |
|       |              |
|       |              |
|       |              |

| *      | ×        |
|--------|----------|
| ed     | Cancel   |
| tación | Cancelar |
| nce    | Annuler  |

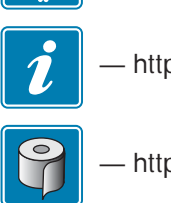

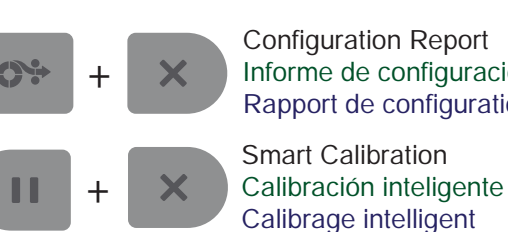

Informe de configuración Rapport de configuration

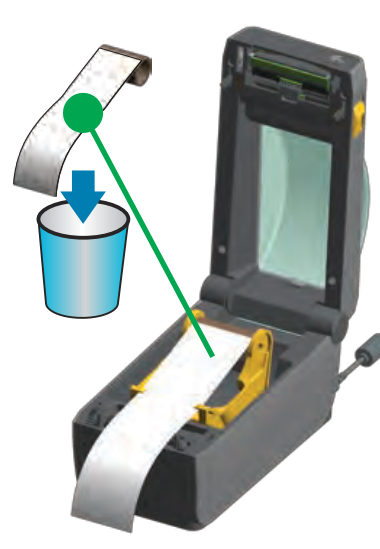

Open Printer Discard empty roll Abra la impresora Deseche el rollo vacío Ouvrez l'imprimante Retirez le rouleau usagé

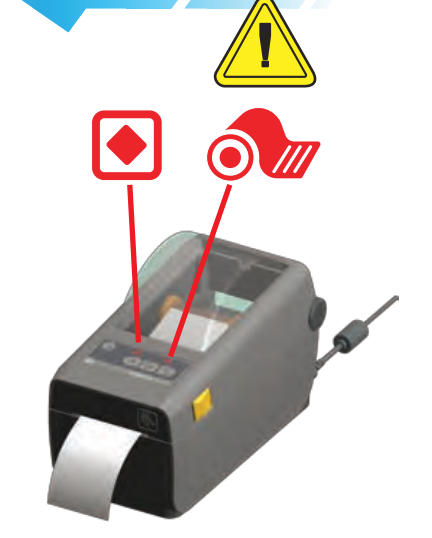

Media Out Status + Media lights Red Sin papel Luces de estado + papel se encienden en color rojo Fin de papier Voyant rouge d'état et de support

Press Feed + Cancel buttons for 2 seconds. Prints Configuration Report. Presione los botones Alimentación + Cancelar durante 2 segundos. Imprime el informe de configuración. Appuyez sur les boutons Avance et Annuler pendant 2 secondes. Impression d'un rapport de configuration.

Press Pause + Cancel buttons for 2 seconds. Performs Smart Calibration. Presione los botones Pausa + Cancelar durante 2 segundos. Realiza la calibración inteligente Appuyez sur les boutons Pause et Annuler

pendant 2 secondes. Exécution du calibrage intelligent.

Empuje el papel debajo de las guías Passez-le sous les quides

- http://www.zebra.com/contact

https://km.zebra.com

https://www.zebra.com/supplies

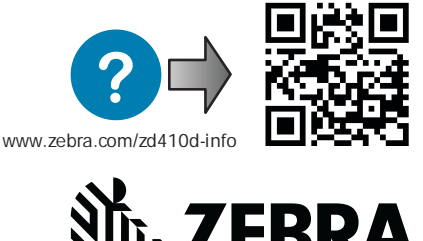

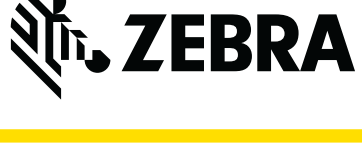

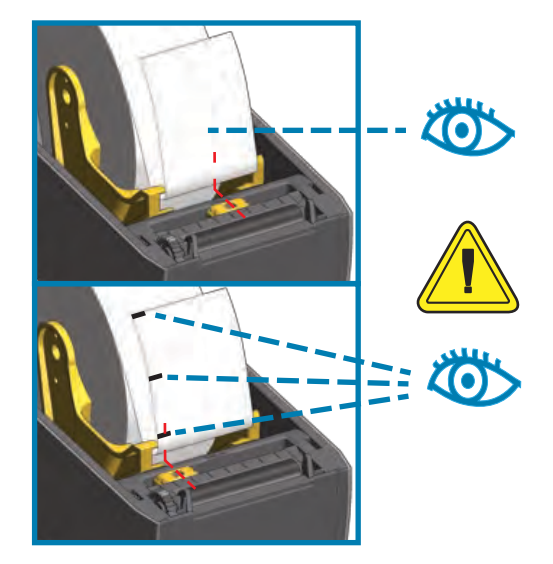

Align sensor near center (default) position or to middle of black marks. Alinee el sensor cerca de la posición central (predeterminada) o en el medio de las marcas negras Alignez la cellule sur la position centrale (valeur par défaut) ou sur le centre des marques noires

> Close the printer Cierre la impresora Refermez l'imprimante

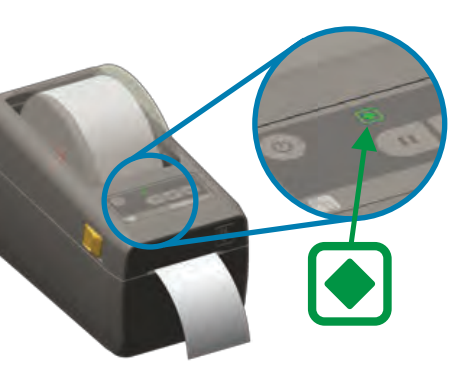

Green Status Light ON - Printer Ready Luz de estado de color verde encendida: impresora lista Voyant d'état vert allumé - Imprimante prête

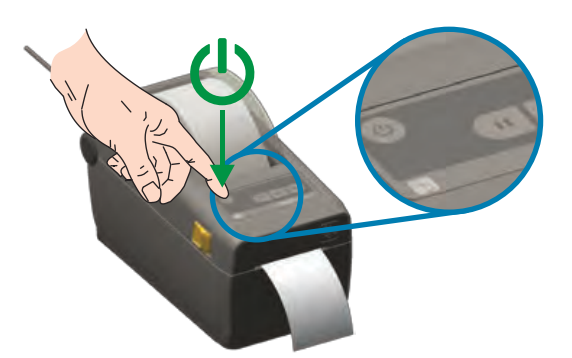

Press power and wait as lights cycle Presione el botón de encendido y espere que las luces completen el ciclo de encendido y apagado Appuyez sur le bouton Marche/Arrêt et attendez la fin du cycle d'initialisation

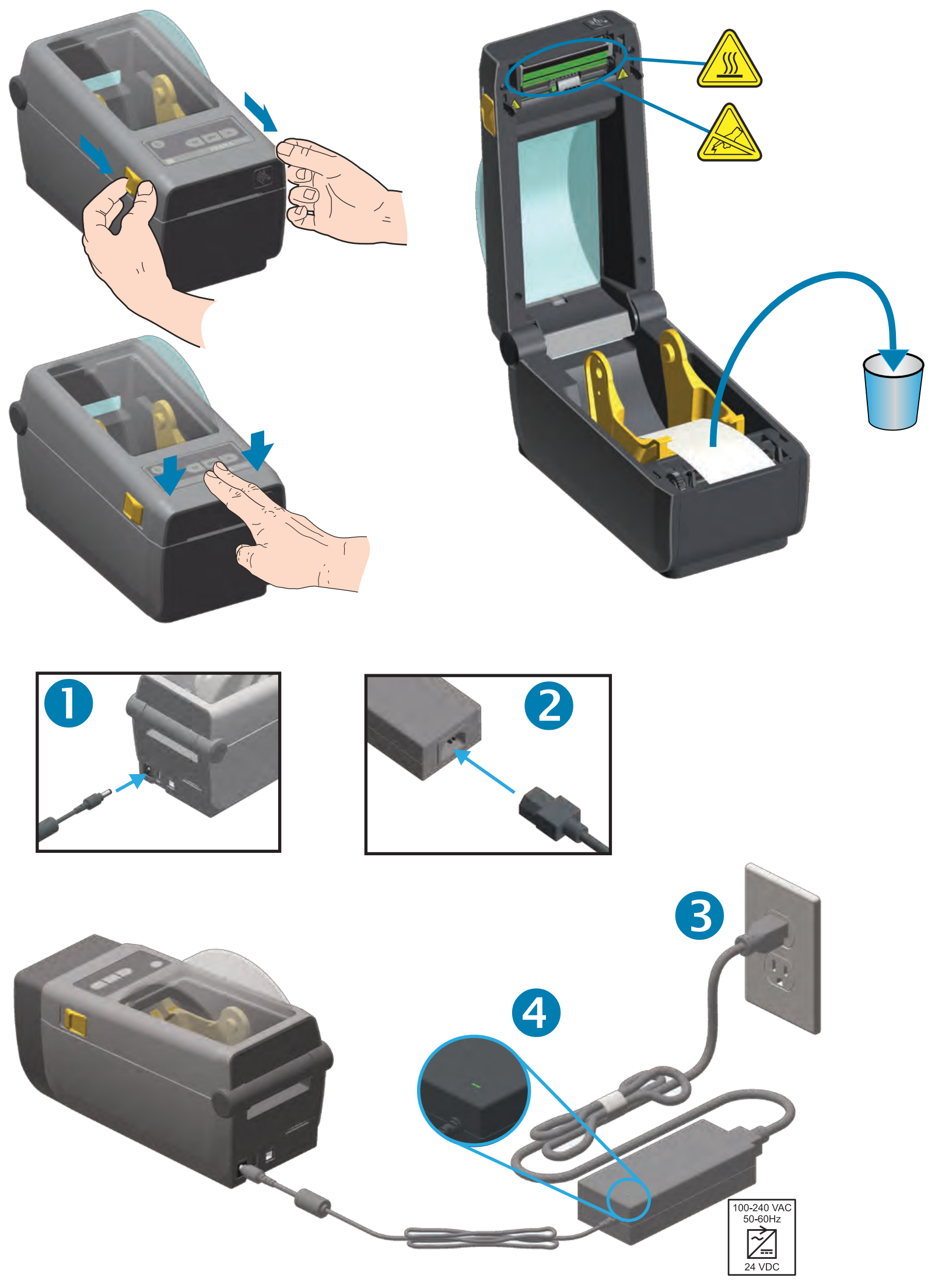

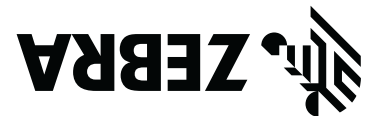

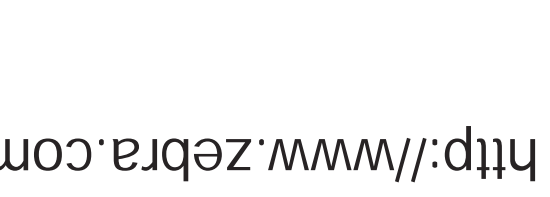

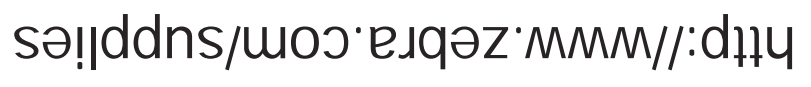

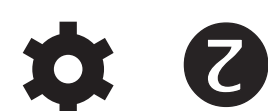

3

6

http://www.zebra.com/zd410d-info

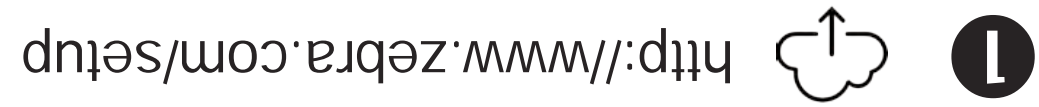

ZD410

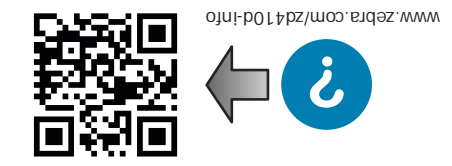

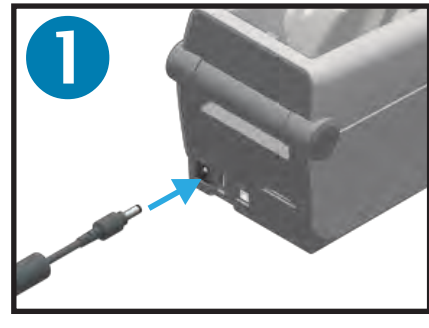

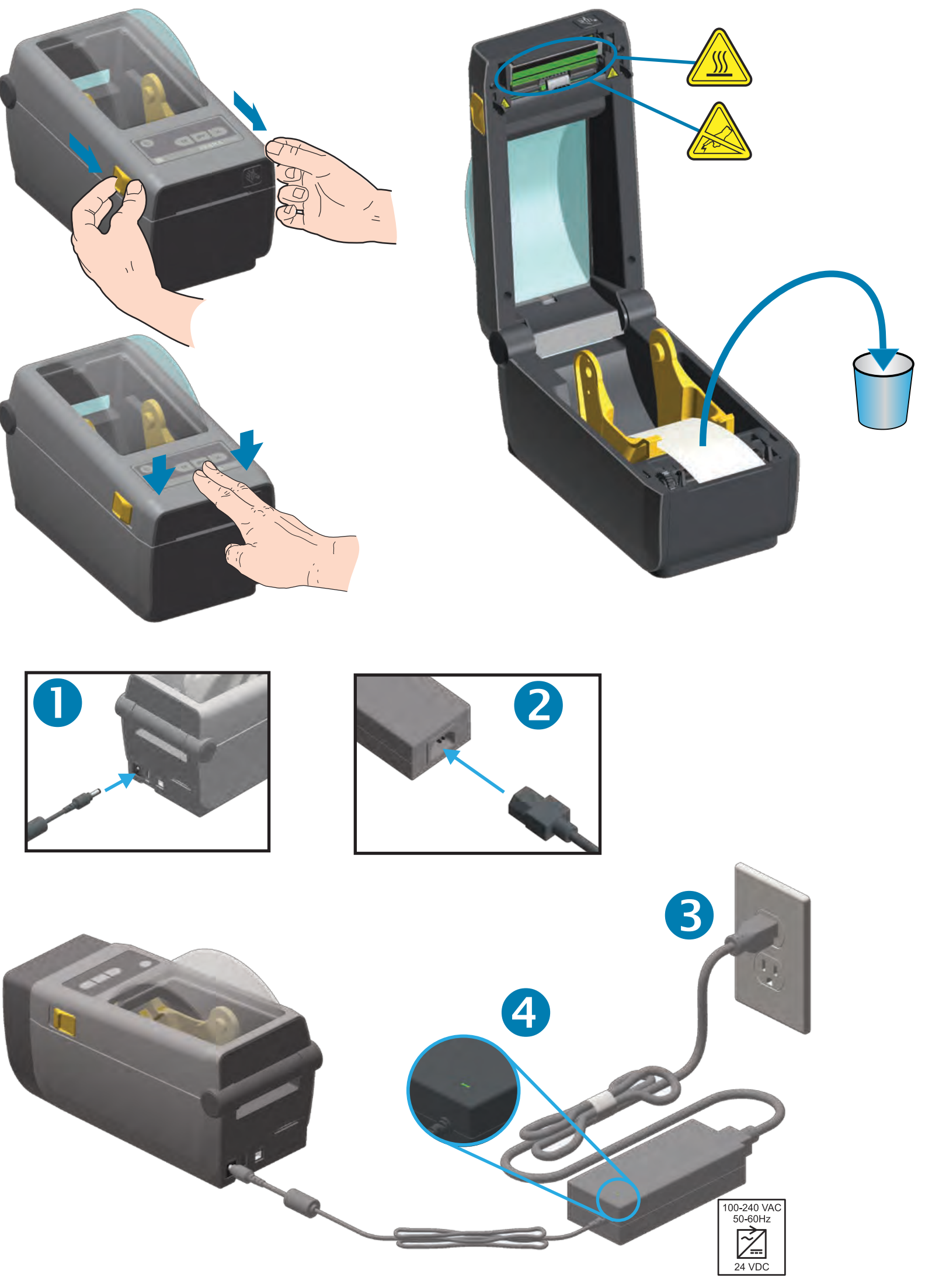

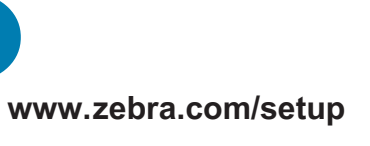

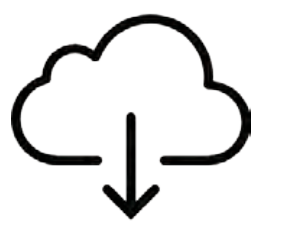

Download and Install Zebra Setup Utilities Includes Windows Printer Driver Files Descargue e instale Zebra Setup Utilities (Utilidades de configuración de Zebra). Incluye el controlador de impresora de Windows Téléchargez et installez Zebra Setup Utilities. (Pilote d'impression Windows inclus)

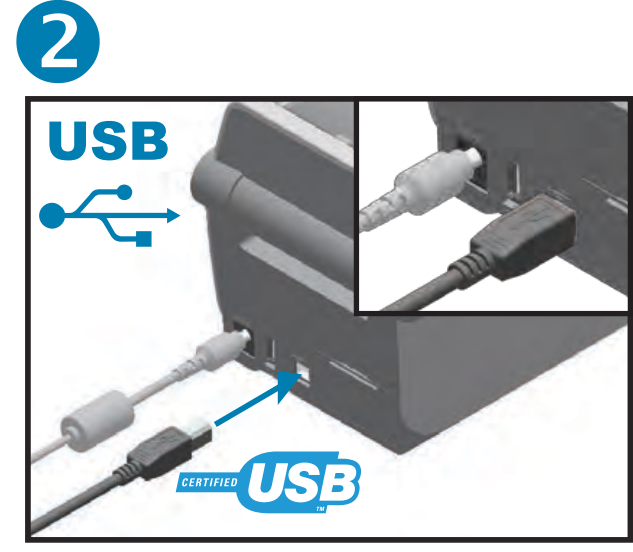

Connect a USB cable to the printer Conecte un cable USB a la impresora Branchez un câble USB à l'imprimante.

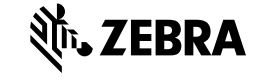

Corporate Headquarters +1 800 423 0442 inquiry4@zebra.com

+65 6858 0722

Asia-Pacific Headquarters EMEA Headquarters zebra.com/locations contact.apac@zebra.com mseurope@zebra.com Latin America Headquarters +1 847 955 2283 la.contactme@zebra.com

http://www.zebra.com/locations

©2015 ZIH Corp. and/or its affiliates. All rights reserved. Zebra and the stylized Zebra head are trademarks of ZIH Corp., registered in many jurisdictions worldwide. All other trademarks are the property of their respective owners.

Printed In China

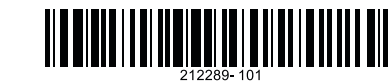